### <u>STEP 1</u>

Login on <u>https://www.skillindiadigital.gov.in/home</u> using your Mobile no. and Pin.

# <u>STEP 2</u>

# Click on Schemes Menu and select All Skilling Program

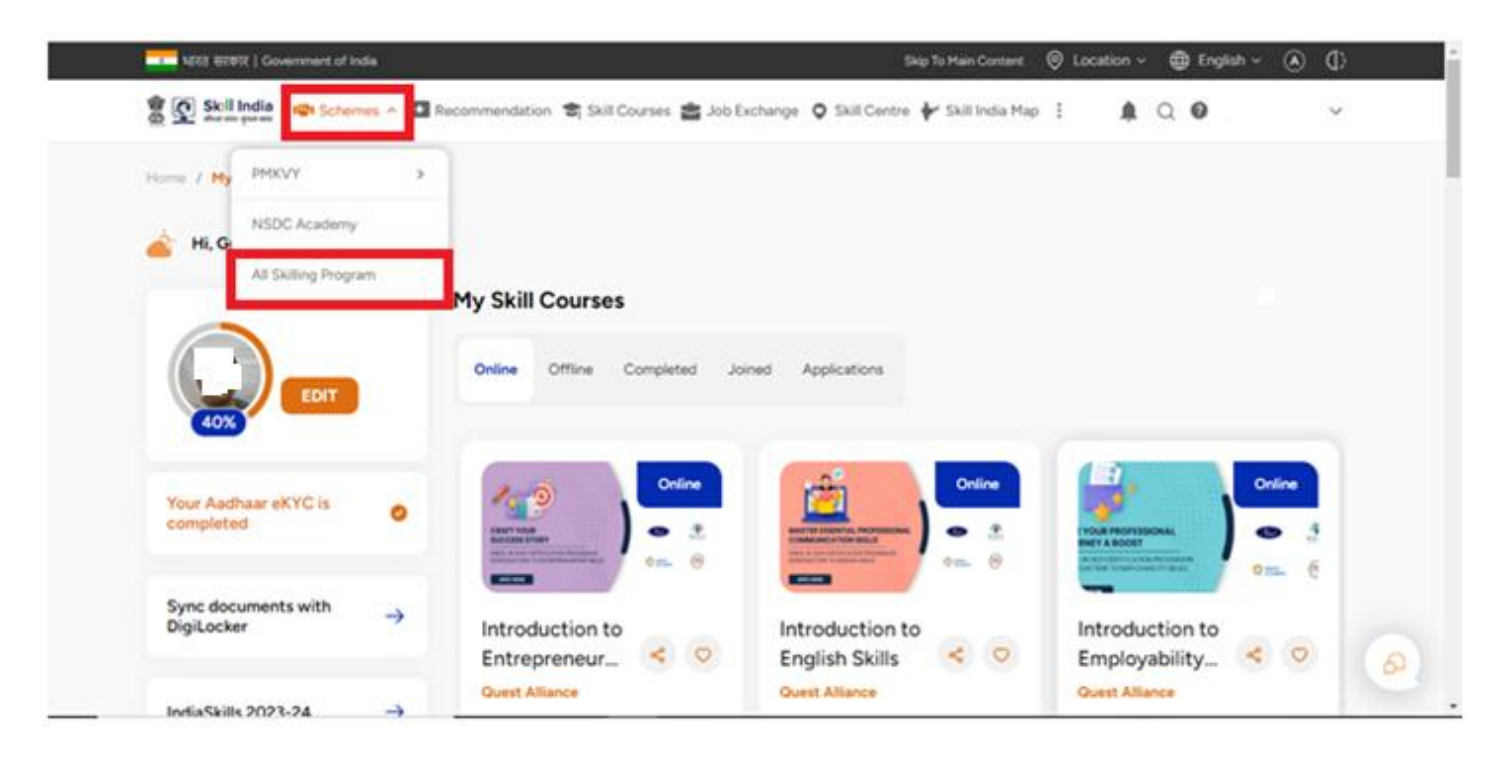

<u>STEP 3</u>

Go to bottom of the page and click on the marked button and click on number 8.

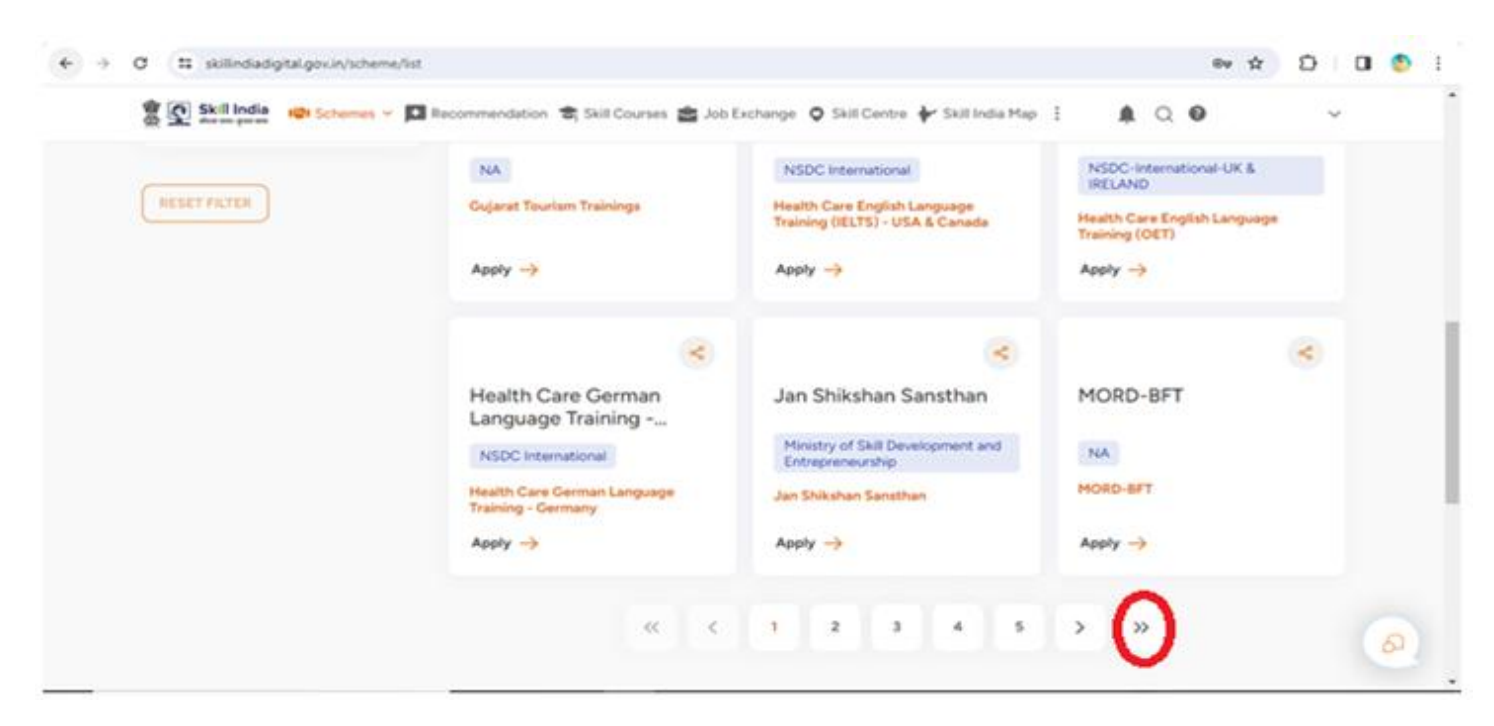

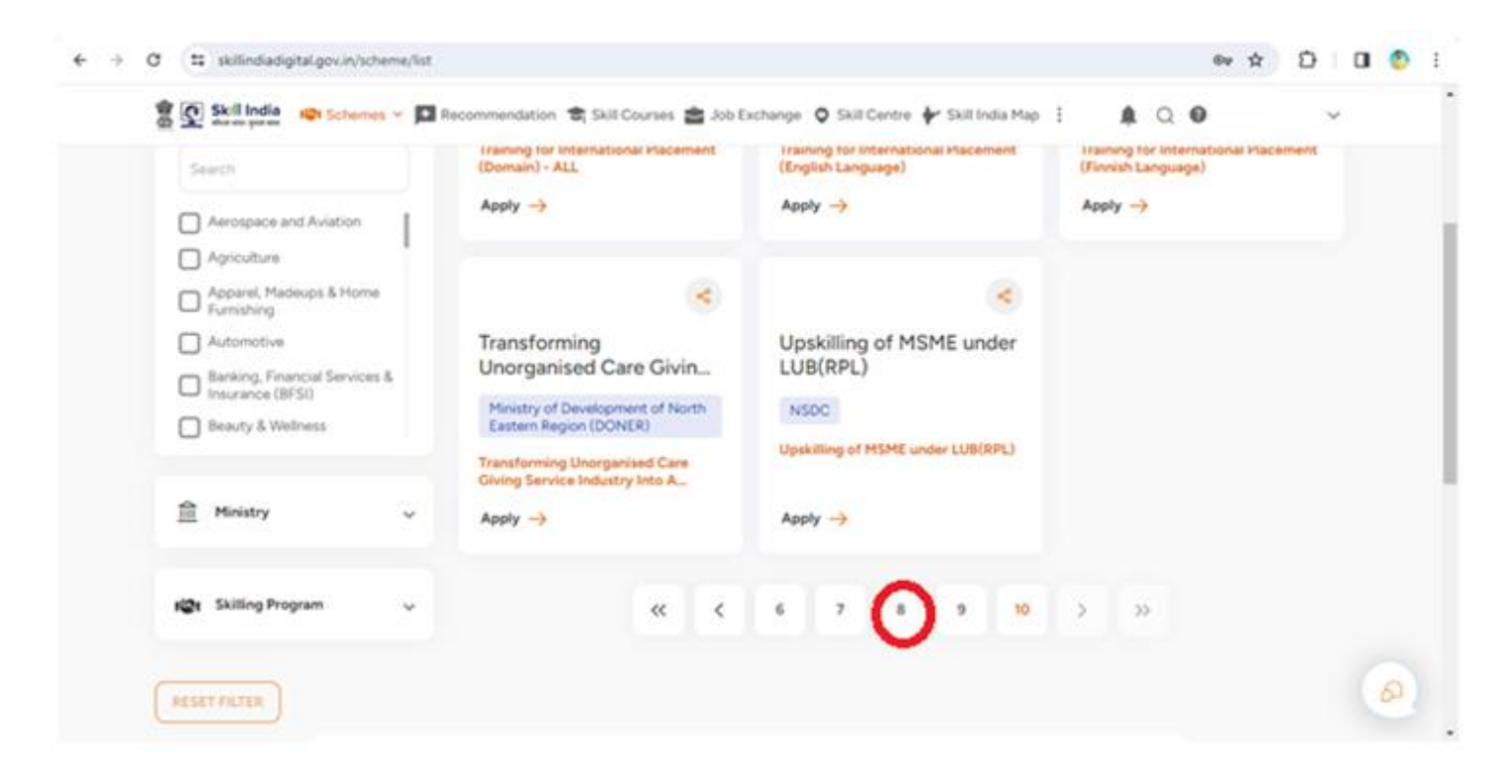

## <u>STEP 4</u>

Select the highlighted scheme Pradhan Mantri Kaushal Vikas Yojna (Ministry of Skill Development and Entrepreneurship) Short Term Training under Skill Hub.

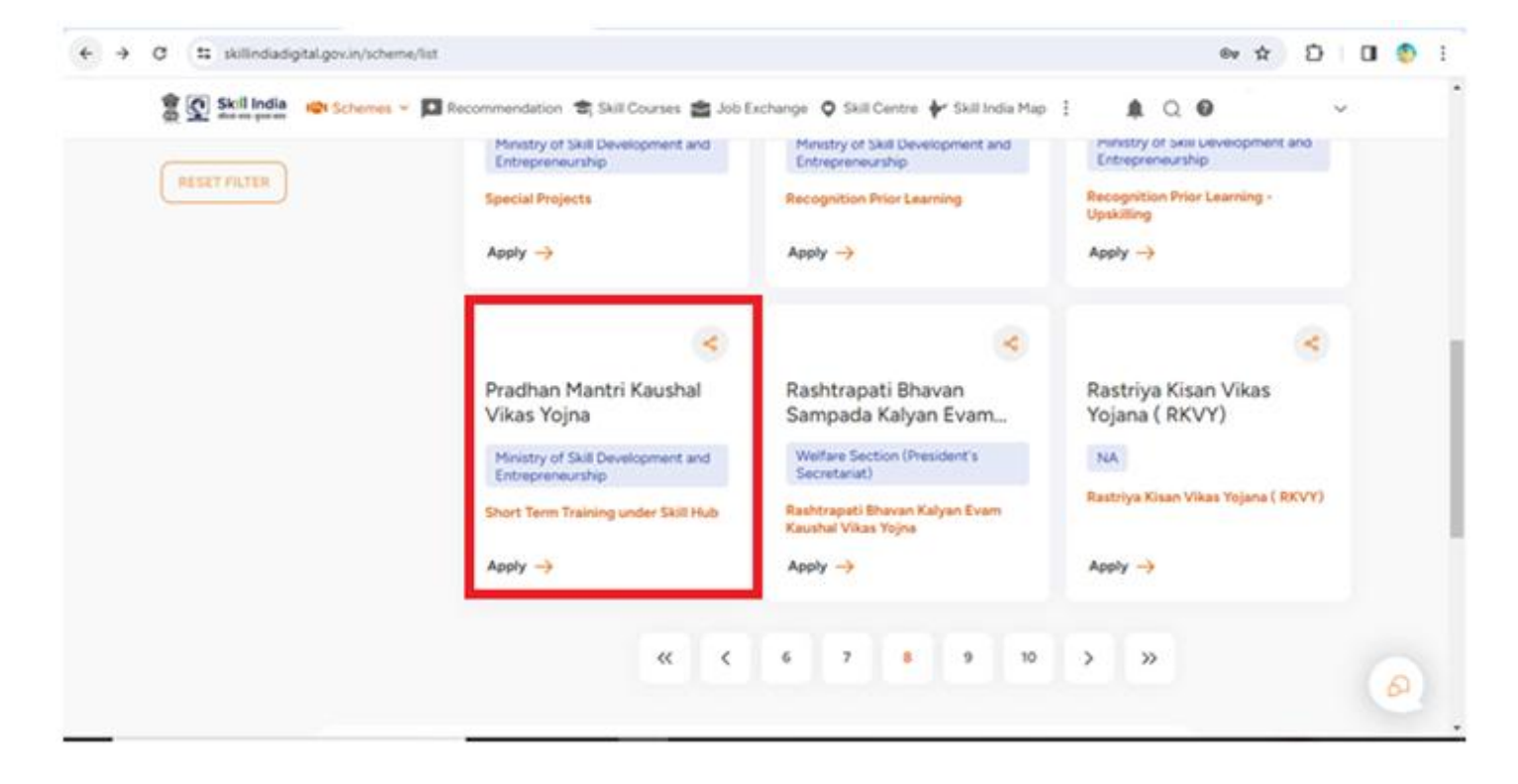

#### <u>STEP 5</u>

Scroll down and click on View All option.

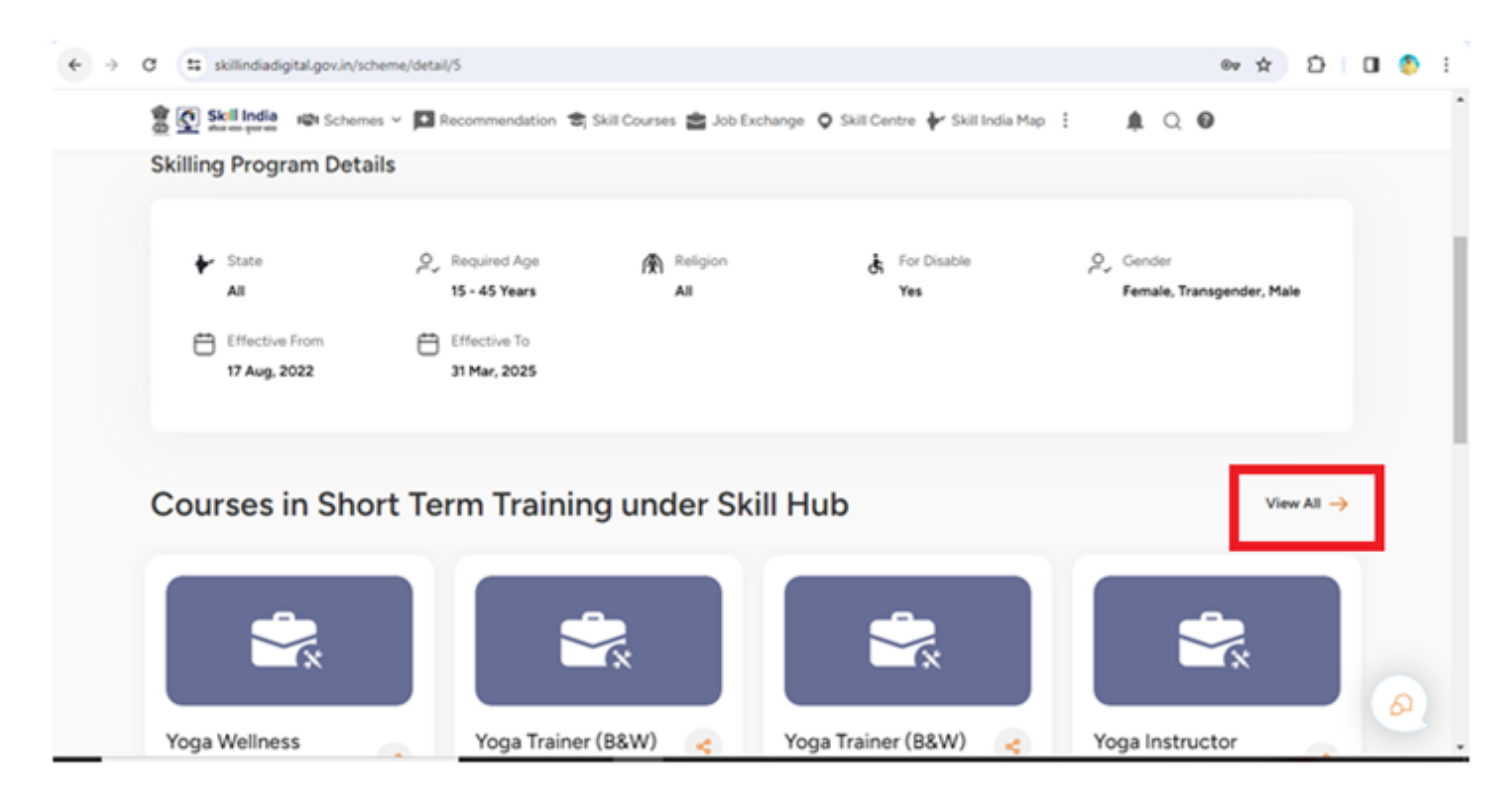

## <u>STEP 6</u>

Search IT in Sectors then select IT-ITeS option and click Apply Button.

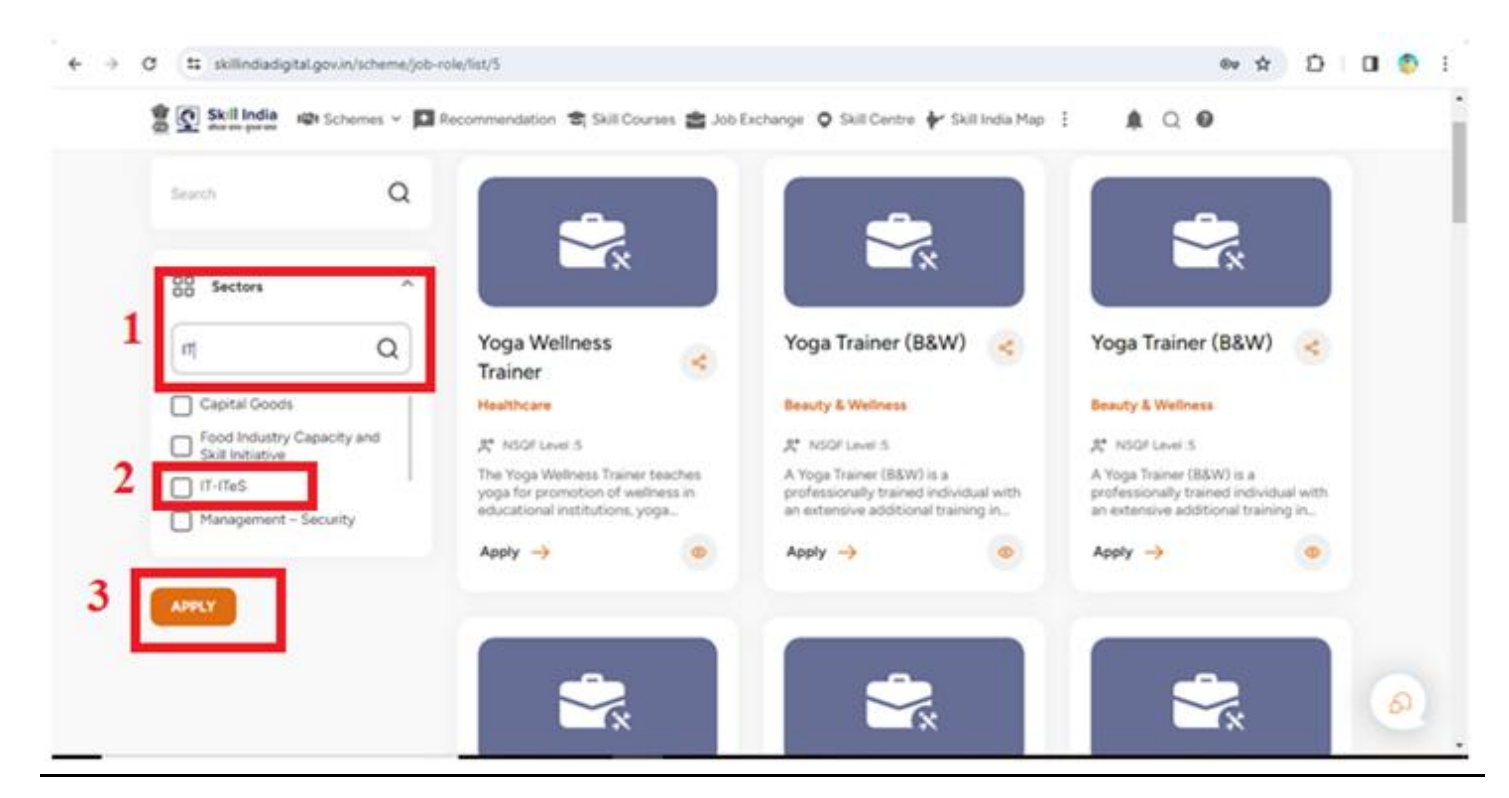

### <u>STEP 7</u>

Click on Apply link available in Web Developer Course.

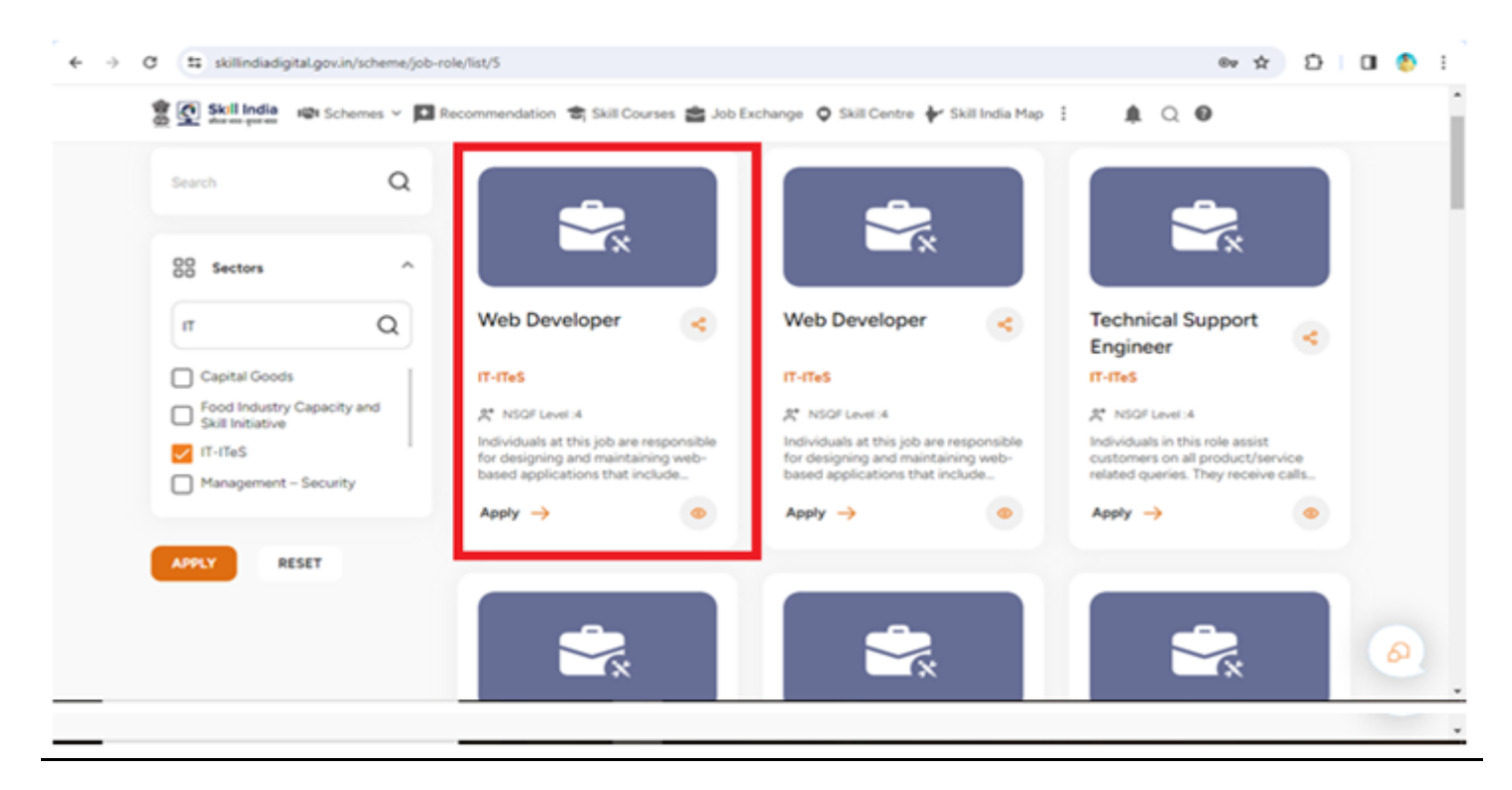

# <u>STEP 8</u>

On selecting the given options in the dropdown, Government Polytechnic Premdhar Patti will be shown. Now select both options of the list.

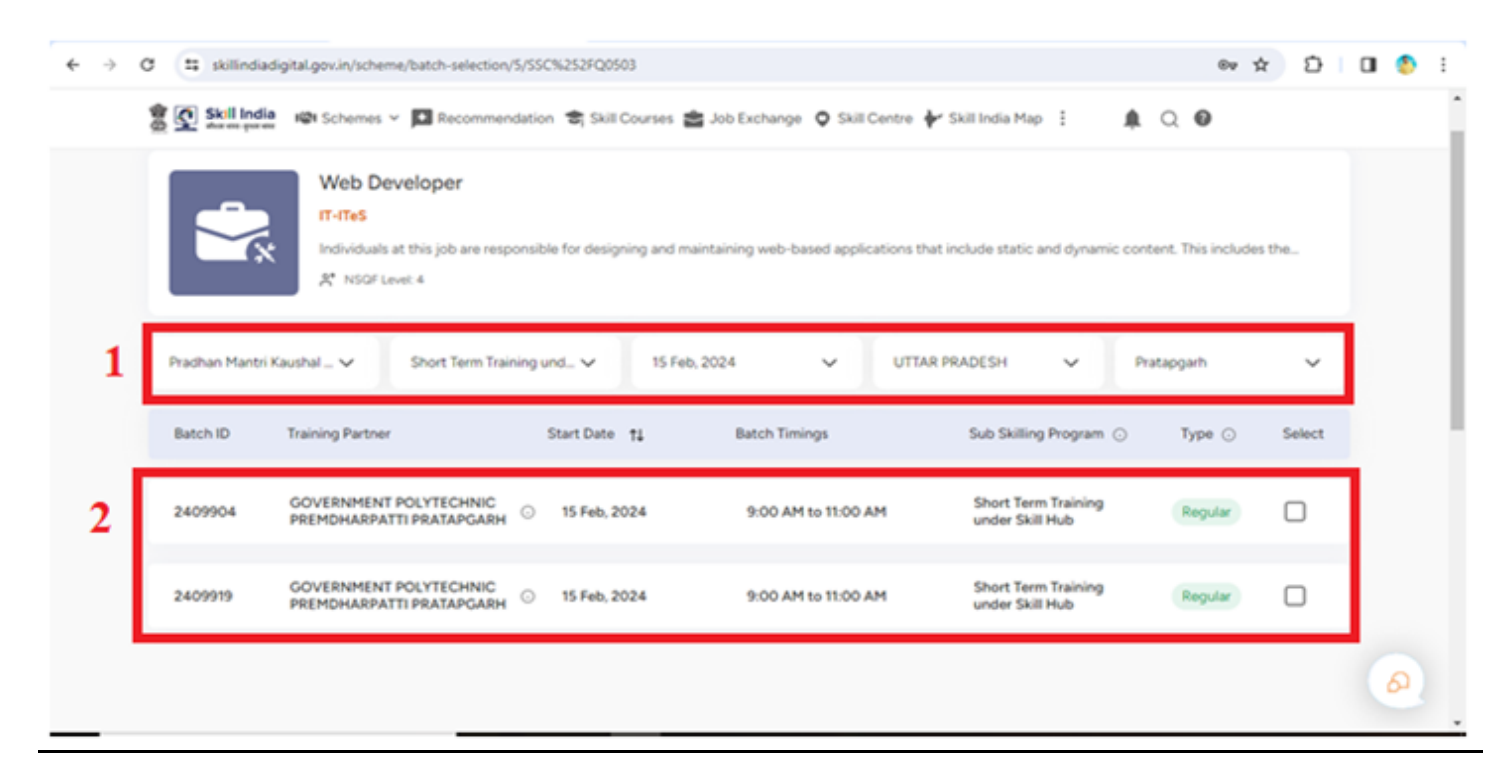

#### <u>STEP 9</u>

After selection both options of the list, Click on the **SHOW INTEREST** button.

| Selected                                             | Batches                                                          |                              |                                                            |                                                                          |                   |                            | 2/5        |        |
|------------------------------------------------------|------------------------------------------------------------------|------------------------------|------------------------------------------------------------|--------------------------------------------------------------------------|-------------------|----------------------------|------------|--------|
| GOVERNMEN<br>Short Term<br>15 Feb. 20<br>© 9:00 AM 1 | IT POLYTECHNIC PREM<br>Training under Skill H<br>04<br>a 1100 AM | MARPATTL.                    | GOVERNMEN<br>Short Term T<br>B 15 Feb. 200<br>© 9:00 AM to | T POLYTECHNIC PREMOHABPATTL<br>Insining under Skill Hub<br>N<br>11.00 AM | (Rep.far)         |                            |            |        |
| Pradhan Mant                                         | tri Kaushal 🗸                                                    | Short Term Training          | jund_ 🗸                                                    | SHOW INTEREST                                                            | UTTAR PRADESH     | ~                          | Pratapgarh | Ŷ      |
| Batch ID                                             | Training Partner                                                 |                              | Start Date 11                                              | Batch Timings                                                            | Sub Sk            | illing Program 🔾           | Type 🔾     | Select |
| 2409904                                              | GOVERNMENT                                                       | POLYTECHNIC<br>TI PRATAPGARH | 15 Feb, 2024                                               | 9:00 AM to 11:00                                                         | AM Short<br>under | Term Training<br>Skill Hub | Regular    | •      |
|                                                      |                                                                  | DOI VTECHNIC                 |                                                            |                                                                          | Short             | Term Training              |            | -      |

## <u>STEP 10</u>

On clicking SHOW INTEREST button, the below form will be open. Fill your personal details.

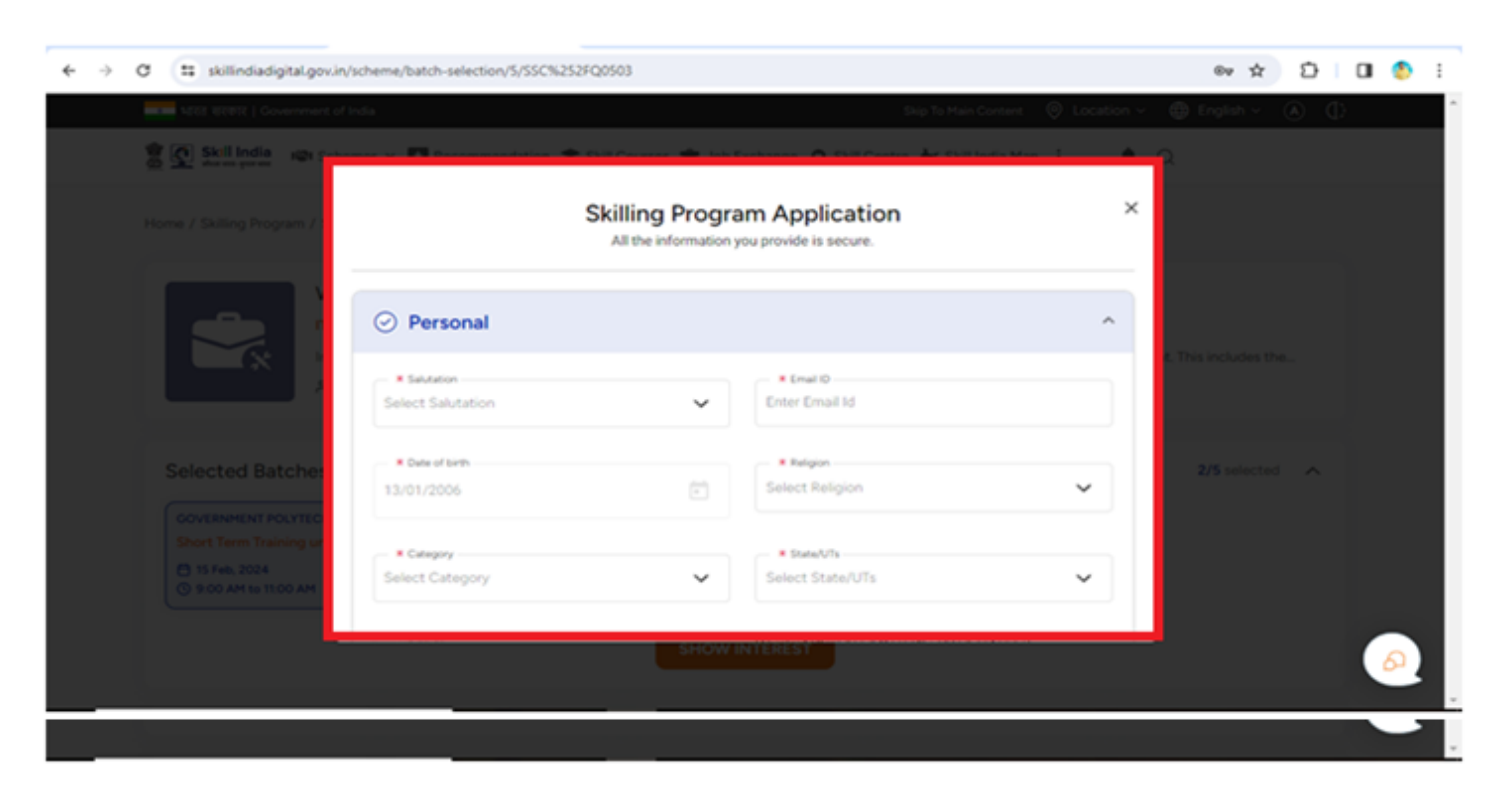

In the Education and Employment field,

Training Status will be Fresher and,

How do you hear about us? will be Training Provider

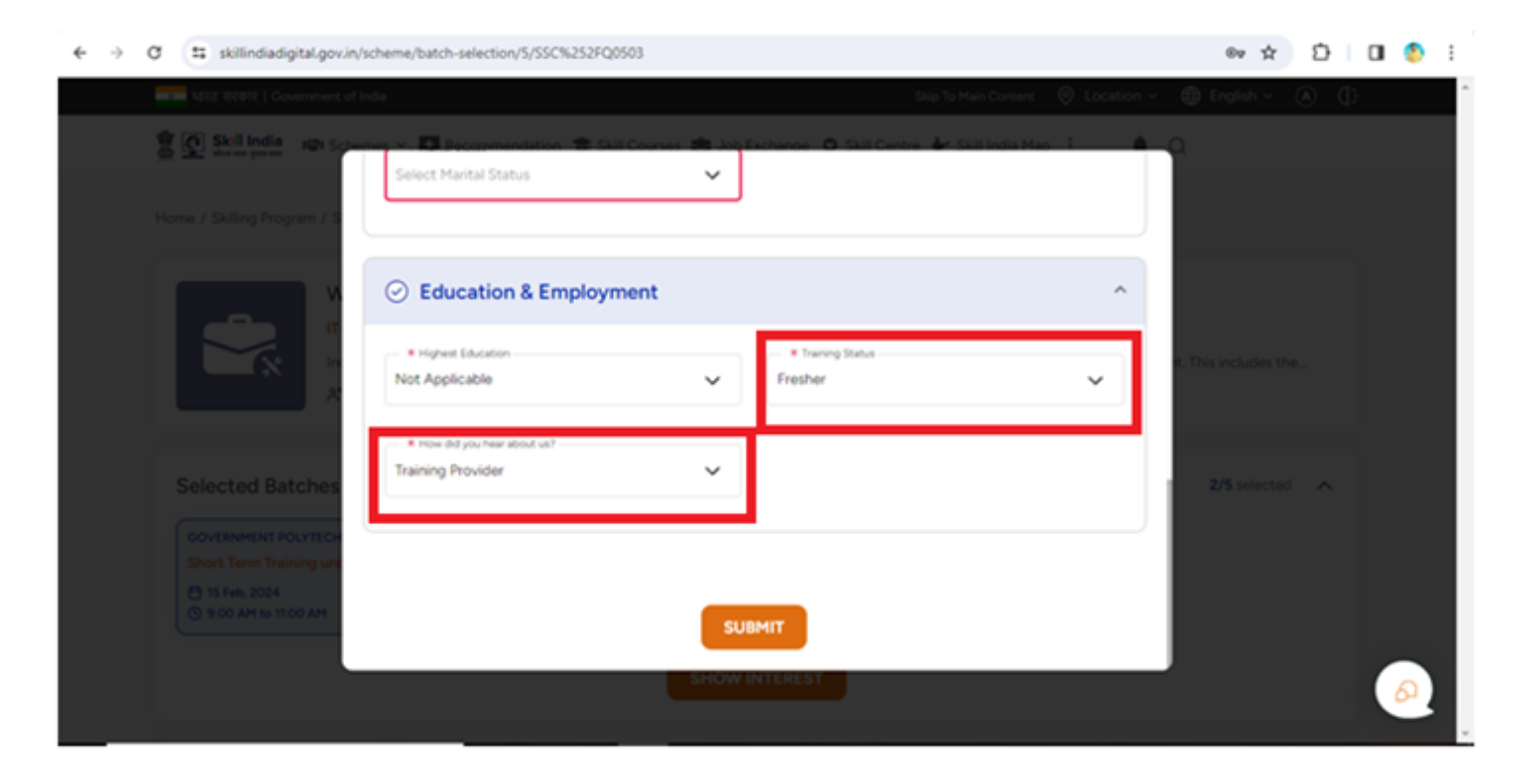

Now click on Submit Button.